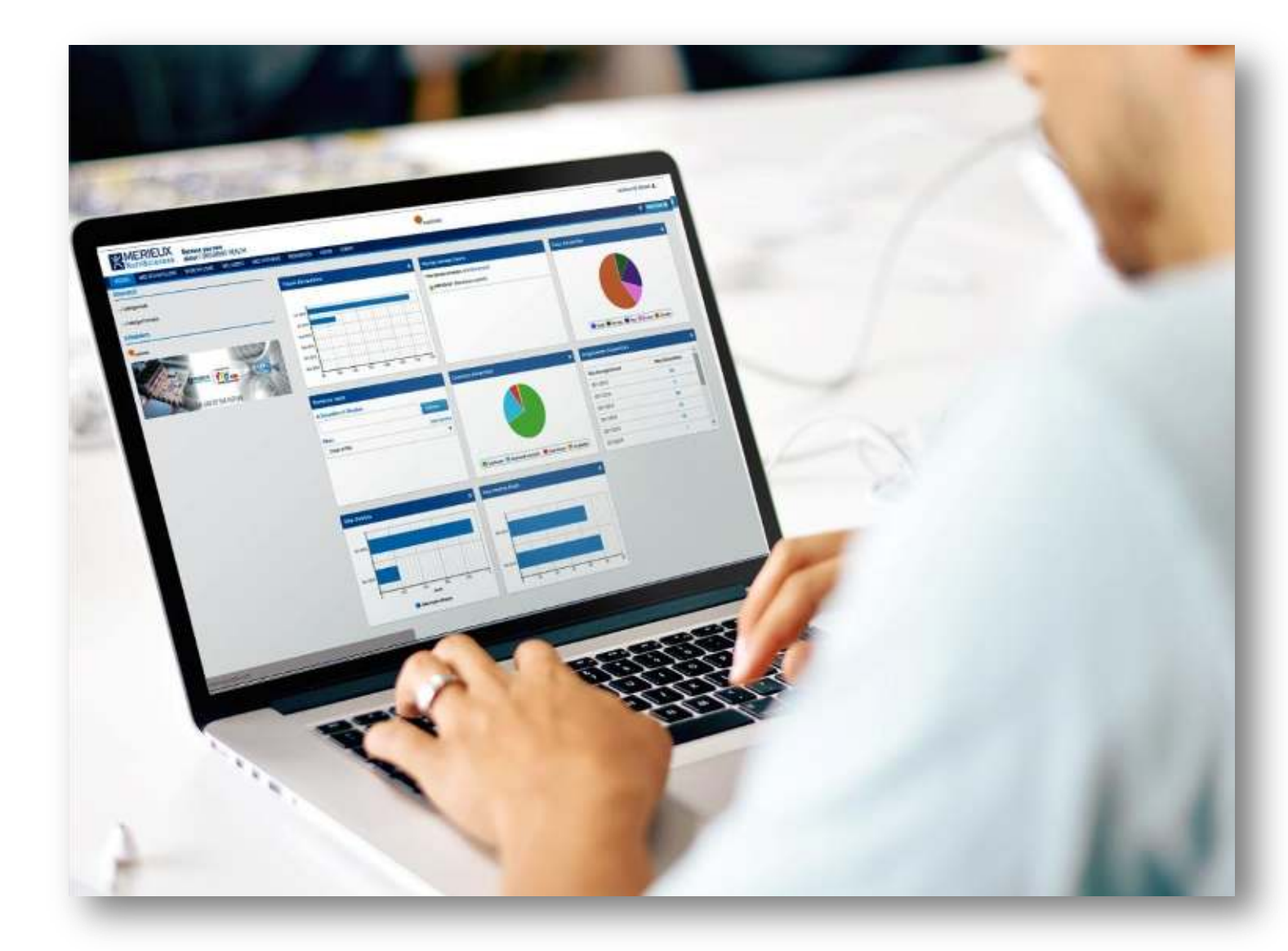

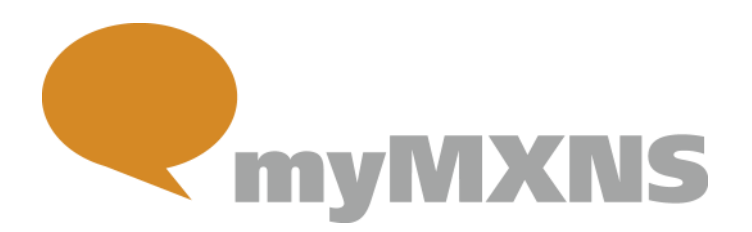

# **QUICK START GUIDE**

# **GETTING STARTED WITH myMXNS**

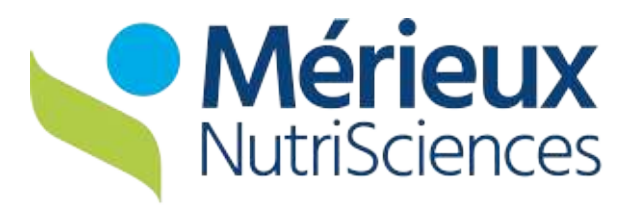

Better Food. Better Health. Better World.

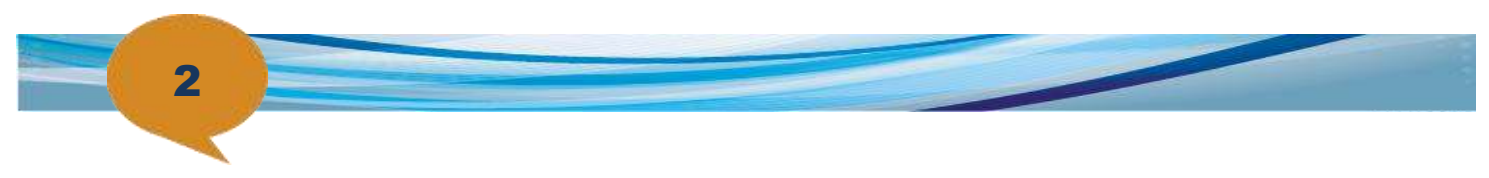

Dear Customer,

This quick start guide will help you to discover and fully enjoy all features of your new Customer Portal myMXNS. If you have trouble or additional questions, please feel free to contact the customer care department.

Best regards,

The Mérieux NutriSciences team.

| LOGGING IN FOR THE FIRST TIME                               |  |
|-------------------------------------------------------------|--|
| ACCESS TO YOUR CUSTOMER PORTAL                              |  |
| FORGOT YOUR PASSWORD?                                       |  |
| IF YOU HAVE NOT ALREADY RECEIVED YOUR USERNAME AND PASSWORD |  |
| OVERVIEW OF YOUR CUSTOMER PORTAL                            |  |
| YOUR USER ACCOUNT SETTINGS                                  |  |
| CHANGE YOUR PASSWORD                                        |  |
| TO CHANGE LANGUAGE, TIME FORMAT AND TIME ZONE               |  |
| YOUR DASHBOARD                                              |  |
| DISCOVER YOUR WIDGETS                                       |  |
| CUSTOMIZING YOUR DASHBOARD                                  |  |
| MY SAMPLES                                                  |  |
| VIEWING YOUR SAMPLES AND THEIR RELATED RESULTS              |  |
| QUICK SEARCH                                                |  |
| ACCESSING / DOWNLOADING YOUR CERTIFICATE OF ANALYSIS (COA)  |  |
| DOWNLOADING YOUR DATA                                       |  |
| CUSTOMIZING YOUR DOWNLOAD                                   |  |
| FILTERS SECTION FEATURES                                    |  |
| CREATING NEW FILTER                                         |  |
| REMOVE YOUR FILTER                                          |  |
| USING A SAVED FILTER                                        |  |
| MANAGING YOUR USERS (ADMIN ONLY)                            |  |
|                                                             |  |
| ADDING USERS                                                |  |
| ADDING USERS<br>MODIFYING / REMOVING A USER                 |  |

# Logging in for the first time

Access to your customer portal

| O to the login page <u>www.mymxns.com</u>                                                     | Login to MyMXNS               |
|-----------------------------------------------------------------------------------------------|-------------------------------|
| Click on the word Australia the first time you log in                                         | Password 🔒                    |
| 2 Enter your <b>username</b> and your <b>password</b> in the dedicated area.                  | Remember me                   |
| Select the "Remember Me" check box if you would like the system to remember your credentials. | Logn<br>Forget Password       |
| Click on the button                                                                           | New customer? Contact us here |
| When logging in for the first time, you will need to change this password                     |                               |
| In order to discover your new customer portal, you must first read and accep<br>Conditions.   | ot the Terms and              |
| Forgot your password?                                                                         |                               |

• Go to the login page <u>www.mymxns.com</u> and select "Forgot password"

2 A pop-up will appear. Enter your email.

3 Click on the button Help Me Login

You will receive an email with your temporary password almost immediately.

# If you have not already received your username and password

| Go to the login page <u>www.mymxns.com</u> and select<br>"Contact us here" |
|----------------------------------------------------------------------------|
| Choose the Entity "Mérieux NutriSciences Australia"                        |
| 3 Enter your details                                                       |
| Explain your request                                                       |
| Submit Click on the button                                                 |
| Our customer care team will get back to you as soon as possible.           |

| Mérieux Nutr  | iSciences Australia     |  |
|---------------|-------------------------|--|
| First Name*   |                         |  |
| Last Name*    |                         |  |
|               |                         |  |
| Phone*        |                         |  |
|               |                         |  |
| Email*        |                         |  |
| Please tell u | s more about your needs |  |
|               |                         |  |

Contact Us

| ~~ ) · |  |
|--------|--|
|        |  |
|        |  |
| $\sim$ |  |
|        |  |
|        |  |

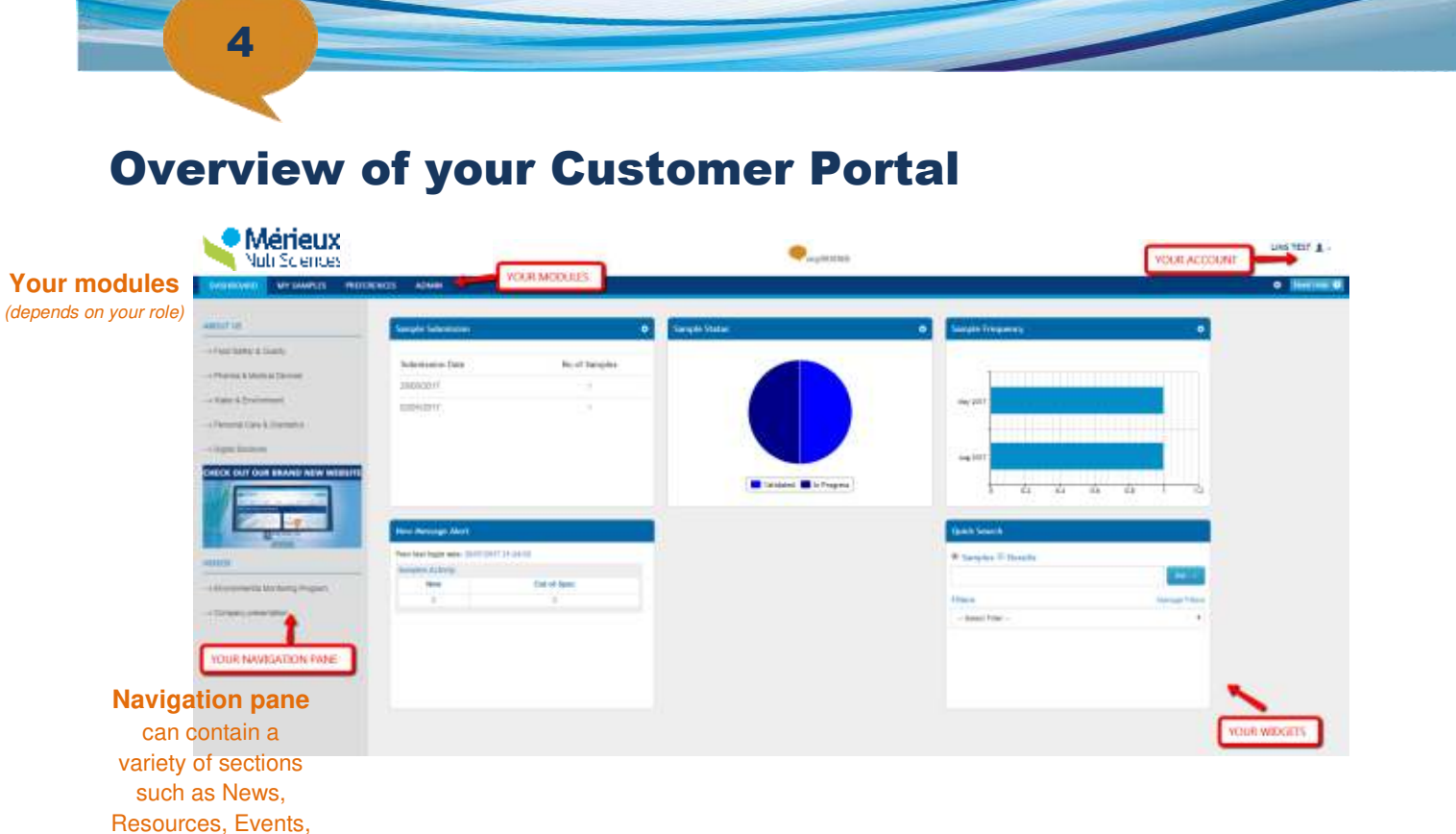

Your user account settings

| LIMS TE                                     | Thange your password                                                                                                    |
|---------------------------------------------|----------------------------------------------------------------------------------------------------|
| © Settings<br>B Change Password<br>© Logout | <ul> <li>Click on the arrow on the right side of your username<br/>(at the top of your screen)</li> </ul>                                           |
| Orange Password                             | Click on Change Password                                                                                                    |
| Exercise Processor                          | Enter the old password. Then, enter a new password and<br>enter it again to confirm.                                                                |
| Tores "Mont                                 | The password must be a minimum of <b>10 characters</b> and contain <b>1</b> lowercase character, <b>1 uppercase character</b> and <b>1 number</b> . |

### To change language, time format and time zone

Go to PREFERENCES>General tab>Regional Settings

2 Select:

and more

- the language
- the time format (dd/MM:yyyy HH:mm)
- the time zone "Eastern Standard Time (Victoria)(Australia/Melbourne)"

(Or the appropriate state in which you are based)

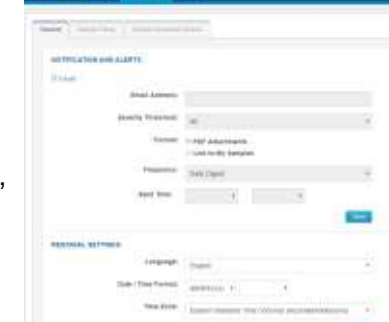

Click Save

# 5

# Your dashboard

#### **Discover your widgets**

| Quick Search        |                |
|---------------------|----------------|
| Semples @ filesalts |                |
|                     | Go-            |
| L Etwen             | Vacante Filmer |
| - Select I det -    |                |

| oles Activity |             |
|---------------|-------------|
| New           | Out-of-Spec |
| 28            | 2           |
| 28            | 2           |

**Quick search widget** provides three tools to facilitate your search (Sample number, Test Name or using Filters)

#### Sample activity (new COA and new Out of spec sample) since your last login Messages from your admin or MXNS

Clicking on the graphic will automatically redirect you to My Samples tab to view details

| Sample Submission |               | ۰  |  |
|-------------------|---------------|----|--|
| Submission Date   | No of Samples | ï  |  |
| 12/09/2017        | 436           | -1 |  |
| 11/09/2017        | 837           |    |  |
| 10/09/2017        | .20           |    |  |
| 09/09/2017        | 254           |    |  |
| 06/09/2017        | 1105          |    |  |
| 07/09/2017        | 1347          |    |  |

#### Number of Samples submitted per day

Clicking on the numbers will automatically redirect you to My Samples tab to view details

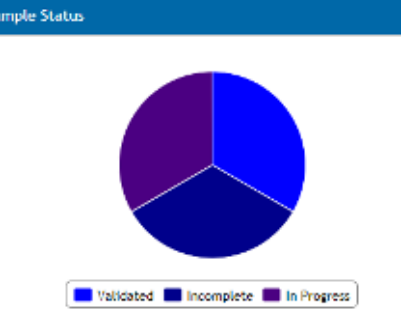

# Distribution of samples submitted per status

Clicking on the graphic will automatically redirect you to My Samples tab to view details

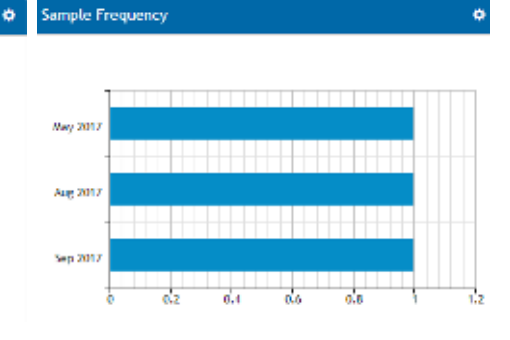

# Number of Samples submitted per month

Clicking on the graphic will automatically redirect you to My Samples tab to view details

Show/Hide Widgets New Message Alert Quick Search Sample Submission Sample Status Sample Frequency Saw Cancel

#### **Customizing your dashboard**

- Changing the widget size and the widget order
- Changing the date range and specified parameters
  - Olick on the icon in the upper right corner of the widget
  - Ospecify your parameters
  - 6 Click OK
- Display or Hide widgets

• Click on the con in the upper right corner of Dashboard tab

- Check or Uncheck the widgets
- 6 Click SAVE

# 6

# **My Samples**

### Viewing your samples and their related results

Go to MY SAMPLES tab

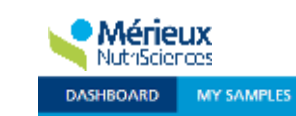

MY REPORTS

PREFERENCES

ADMIN

CONFIG

2 Consult the list of your samples in the Samples table

- Information related to your samples on the left side
- Test results on the right side

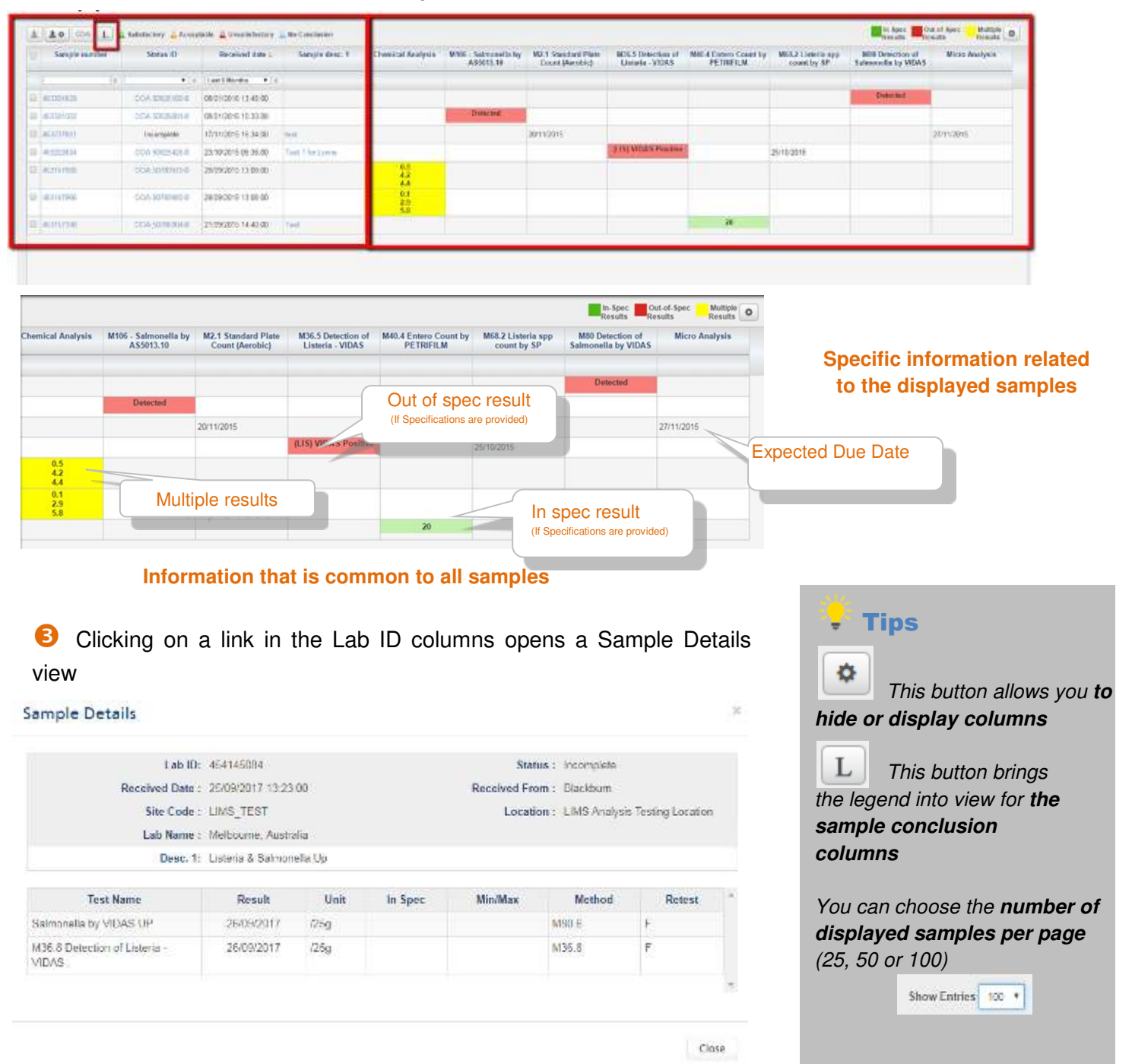

| 7                                                                                                    |                                                                                                    |                  |
|----------------------------------------------------------------------------------------------------|----------------------------------------------------------------------------------------------------|------------------|
|                                                                                                    |                                                                                                    |                  |
| Quick accreb                                                                                                    | Sample Status ID Received date 5<br>number                                                                                                    | te code Site     |
|                                                                                                    | [x]   ▼[x]   ▼ x                                                                                                    | x                |
| Fill in value or partial values in the "white a                                                                                                    | rea" in the default columns.                                                                                                    |                  |
| When you enter a partial value, don't use *, fill in or                                                                                                    | nly the search value.                                                                                                    |                  |
| Press the Enter key on your keyboard.                                                                                                    |                                                                                                    |                  |
| To remove your filter(s), click on 🔛 at the r                                                                                                    | ight side of each "white area".                                                                                                    |                  |
| Accessing / Downloading your Certi                                                                                                    | ficate of Analysis (COA)                                                                                                    |                  |
| If you need only one COA, click on the COA link                                                                                                    | (beginning per COA) in the "Status" colur                                                                                                    | mn               |
| Oneck the sample selection box to the left to the left to the l | eft of the required samples                                                                                                    | ± ± • cox L      |
| 2 Click on COA                                                                                                    |                                                                                                    | Sample Status ID |
| A downloaded zip file contains your reques                                                                                                    | sted COA's ArchiveCOA (3).zip *                                                                                                    |                  |
| Downloading your data                                                                                                    |                                                                                                    |                  |
|                                                                                                    |                                                                                                    |                  |
| Oneck the sample selection box to the left of the sample selection box to the left of the sample selection box.                                                                                                    | eft of the required samples                                                                                                    |                  |
| <ol> <li>Check the sample selection box to the le</li> <li>Click on</li> </ol>                                                                                                    | eft of the required samples                                                                                                    |                  |
| <ol> <li>Check the sample selection box to the let</li> <li>Click on</li> <li>Select the required format (Go to the section)</li> </ol>                                                                                                    | eft of the required samples                                                                                                    | Download         |
| <ol> <li>Check the sample selection box to the left</li> <li>Click on</li> <li>Select the required format <i>(Go to the section)</i></li> </ol>                                                                                                    | eft of the required samples                                                                                                    | on Download      |
| <ol> <li>Check the sample selection box to the left</li> <li>Click on</li> <li>Select the required format (Go to the section</li> <li>Customizing your download</li> </ol>                                                                                                    | eft of the required samples                                                                                                    | on Download      |
| <ul> <li>Check the sample selection box to the left</li> <li>Click on</li> <li>Select the required format (<i>Go to the section</i>)</li> <li>Click on</li> <li>Click on</li> </ul>                                                                                                    | eft of the required samples                                                                                                    | on Download      |
| <ul> <li>Check the sample selection box to the left</li> <li>Click on</li> <li>Select the required format (Go to the section</li> <li>Click on</li> <li>Click on</li> <li>Click on</li> <li>DOWNLOAD FORMAT</li> <li>Choose your format</li> </ul>                                                                                                    | eft of the required samples                                                                                                    | on Download      |
| <ol> <li>Check the sample selection box to the left</li> <li>Click on</li> <li>Select the required format (Go to the section</li> <li>Click on</li> <li>Click on</li> <li>Click on</li> <li>DOWNLOAD FORMAT</li> <li>Choose your format</li> <li>Select the available columns at the left</li> </ol>                                                                                                    | eft of the required samples                                                                                                    | on Download      |
| <ul> <li>Check the sample selection box to the left side of your screen</li> <li>Click on</li> <li>Select the required format (Go to the section</li> <li>Click on</li> <li>DOWNLOAD FORMAT</li> <li>Horizontal </li> </ul>                                                                                                    | eft of the required samples a "Customizing your download") and click o DownLoad options al  XLS CSV TXT                                                                                                    |                  |
| <ul> <li>Check the sample selection box to the left side of your screen</li> <li>Click on</li> <li>Click on</li> <li>Click on</li> <li>Click on</li> <li>DOWNLOAD FORMATION</li> <li>Choose your format</li> <li>Choose your screen</li> <li>Click on</li> </ul>                                                                                                    | eft of the required samples a "Customizing your download") and click o  DOWNLOAD OPTIONS al  XLS CSV TXT                                                                                                    | Download         |
| <ul> <li>Check the sample selection box to the left of the section</li> <li>Click on Select the required format (Go to the section</li> <li>Click on Select the required format (Go to the section</li> <li>Click on Select the available columns at the left of your screen</li> <li>Click on Add&gt;</li> </ul>                                                                                                    | eft of the required samples a "Customizing your download") and click of bownload options a OWNLOAD OPTIONS a OXLS OCSV OTXT                                                                                                    | Download         |
| <ul> <li>Check the sample selection box to the left</li> <li>Click on</li> <li>Select the required format <i>(Go to the section</i>)</li> <li>Click on</li> <li>Click on</li> <li>Choose your format</li> <li>Horizontal Vertice</li> <li>Select the available columns at the left side of your screen</li> <li>Click on</li> <li>Click on</li> <li>Add&gt;</li> </ul>                                                                                                    | eft of the required samples a "Customizing your download") and click of bownLoad options a                                                                                                    |                  |
| <ul> <li>Check the sample selection box to the left</li> <li>Click on</li> <li>Select the required format <i>(Go to the section</i>)</li> <li>Click on</li> <li>Click on</li> <li>Choose your format</li> <li>OWNLOAD FORMAT</li> <li>Choose your format</li> <li>Select the available columns at the left side of your screen</li> <li>Click on</li> <li>Click on</li> <li>Add&gt;</li> <li>Change the columns order with these buttons</li> <li>The aname for your download format</li> </ul>                                                                                                    | eft of the required samples<br>a "Customizing your download") and click of<br>DOWNLOAD OPTIONS<br>a<br>• XLS • CSV • TXT<br>• ************************************                                                                                                    | Download         |
| <ul> <li>Check the sample selection box to the left</li> <li>Click on</li> <li>Select the required format (Go to the section</li> <li>Customizing your download</li> <li>Click on</li> <li>Choose your format</li> <li>Horizontal <ul> <li>Vertice</li> </ul> </li> <li>Select the available columns at the left side of your screen</li> <li>Click on</li> <li>Click on</li> <li>Click on</li> <li>Click on</li> <li>Click on</li> <li>Click on</li> <li>Select the available columns at the left side of your screen</li> <li>Click on</li> <li>Click on</li> <li>Click on</li> <li>Click on</li> <li>Select the columns order with these buttons</li> <li>The columns order with these buttons</li> <li>The columns order download format</li> <li>Inter a name for your download format</li> <li>If you need it, check the box</li> </ul>                                                                                                    | eft of the required samples<br>a "Customizing your download") and click of<br>DOWNLOAD OPTIONS<br>a © XLS © CSV © TXT<br>TYPE<br>TYPE<br>T |                  |

| Filters section Fe                                                 | eatures         |          |       | An and a second second se |
|--------------------------------------------------------------------|-----------------|----------|-------|----------------------------------------------------------------------------------------------------|
| Creating New Filter                                                |                 |          |       |                                                                                                    |
| Go to Preferences>Sample File                                      | Iters           |          |       |                                                                                                    |
|                                                                    | Fric hors socio |          |       | Contra (Contra) (Contra                                                                                                    |
|                                                                    | Property        | Оренатог | Value |                                                                                                    |
|                                                                    |                 |          |       | û                                                                                                    |
| <ul> <li>Click on</li> <li>Enter a Name for your filter</li> </ul> |                 |          |       |                                                                                                    |

Complete the Operator and Value fields as required

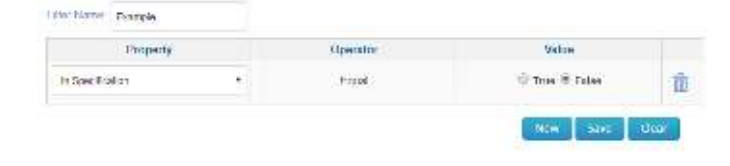

\*Note: on the My Samples Page 'New Condition' allows you to create a new filter whilst remaining on the My Samples page.

### Remove your Filter

Click on

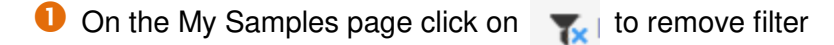

Within the condition box click on 
to remove any non-required conditions

#### Using a saved filter

*In the "My Samples" you can use a pre-saved filter.* To select a filter, click on the drop-down list to the left of the Advanced filter tools toggle label.

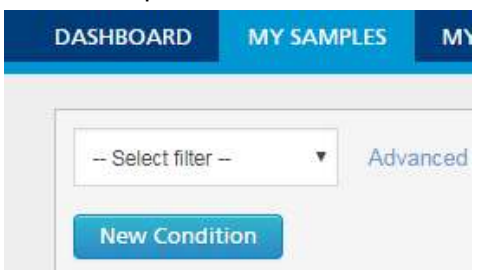

# **Managing your users**

(admin only)

#### Adding users

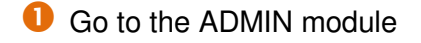

2 Select the hierarchy level at the left side of the screen

- Click on Search Users

| DASH | BOARD  | MY SAMPLES             | MY REPORTS                   | PREFERENCES                                                                                                    | ADMIN                                             |
|------|--------|------------------------|------------------------------|----------------------------------------------------------------------------------------------------|---------------------------------------------------|
|      | Custor | mer Hierarchy          |                              |                                                                                                    |                                                   |
|      | Scon   | ch Users Scarch Hierar | dig                          |                                                                                                    |                                                   |
| en   | TIM5   |                        |                              |                                                                                                    | 9                                                 |
|      |        | ANNE THE P             | CWETER<br>Contract Operation | <ul> <li>Victor (UR)</li> <li>Material (UR)</li> <li>Material (</li></ul> | OCTOR<br>III III III III IIII<br>III IIII IIII II |

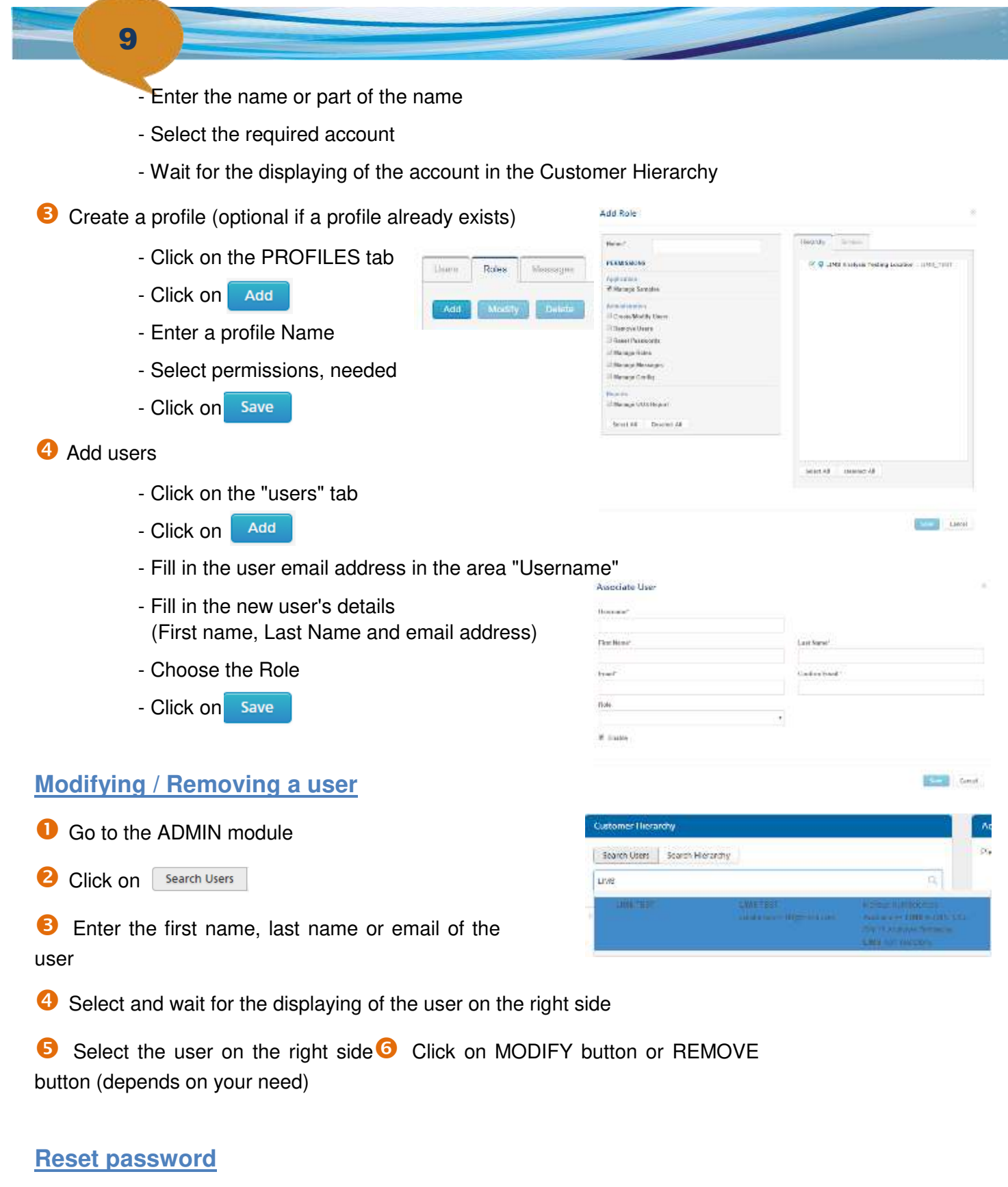

Follow the same procedure used for modifying a user to Step 5

G Click on Reset Password